## **Rechercher un partenaire**

En complément de la messagerie interne, BalleJaune intègre un module vous permettant de rechercher et trouver un(e) partenaire de jeu dans votre club (et bientôt dans votre région/département).

Cliquez sur « **Réservation** » en haut à droite de la page puis sur "**Rechercher un** partenaire"

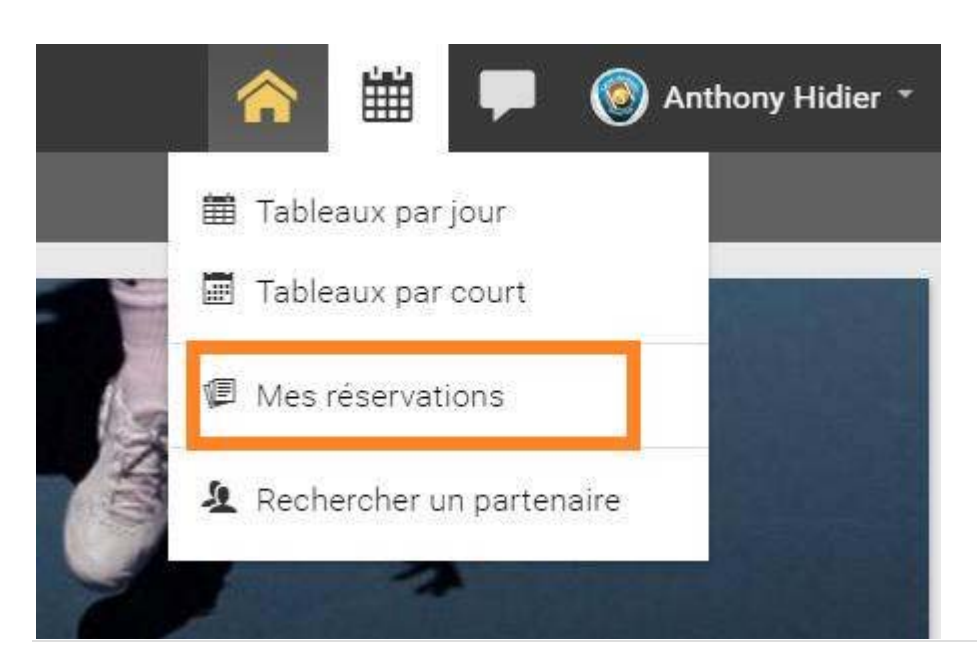

## **Consulter les annonces**

Si d'autres membres recherchent un partenaire, vous pourrez voir leur annonce et y répondre via le bouton "**Contacter**" (si le membre accepte d'être contacté) :

| 🧑 Ter                       | nnis Club                                             | Démonstration                                                                                                    | ñ                           | 雦                  | 2       |
|-----------------------------|-------------------------------------------------------|----------------------------------------------------------------------------------------------------|-----------------------------|--------------------|---------|
| rt Rec                      | hercher u                                             | ın partenaire                                                                                                    |                             |                    |         |
| Vous recher<br>du club pour | rchez un partena<br>rront consulter.<br>Éditer mon ai | aire? Faites-le savoir! Ajoutez ci-dessous                                                                         | une petite-an               | nonce q            | ue les  |
|                             | Simon<br>25 ans, NG                                   | Je suis nouveau au club et je recherc<br>le week-end. Vous pouvez me joindre                                       | he un parten<br>au 06 47 95 | aire pou<br>37 95. | r jouer |
|                             | Mise à jour il y<br>a 9 minutes                       | Niveau recherché : Débutant / Interméd<br>Jours préférés : dimanche, samedi<br>Préférences horaires : l'après-midi | diaire                      |                    |         |
| 10.2                        | Philippe<br>42 ans, 15/5<br>El Contactmen             | Belles jambes - bon jeu de fond<br>Niveau recherché : 15/1                                                         |                             |                    |         |

## Ajouter mon annonce

Passez aux choses sérieuses: ajoutez votre annonce! Cliquez simplement sur le bouton "Éditer mon annonce" en haut à gauche de la page :

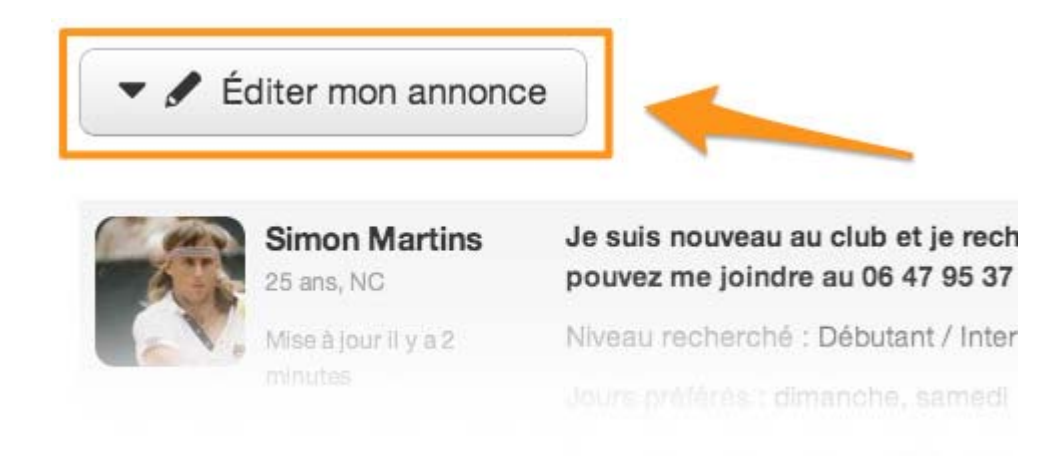

Puis renseignez le niveau recherché, présentez-vous (facultatif) et indiquez vos disponibilités préférées :

| Niveau recherché *     | Débutant / Intermédiaire                                                                                                    |
|------------------------|----------------------------------------------------------------------------------------------------|
|                        | Indiquez le niveau de jeu recherché (ex. : NC à 30/3, Débutant, Cor                                                                             |
| Votre présentation     | Je suis nouveau au club et je recherche un<br>partenaire pour jouer de préférence le week-<br>end. Vous pouvez me joindre au 06 47 95 37<br>95. |
|                        | Présentez-vous et précisez ce que vous recherchez (facultatif).                                                                                 |
| Jours préféré(s) *     | <ul> <li>Lun. Mar. Mer. Jeu. Ven.</li> <li>✓ Sam. ✓ Dim.</li> </ul>                                                                             |
| Préférences horaires * | 📄 Me contacter 🔲 Le matin 🥑 L'après-midi 📄 Le soir                                                                                              |

Et n'oubliez pas de cliquer sur le bouton "**Enregistrer**". Vous remarquerez le bouton rouge "**Supprimer mon annonce**" vous permettant de supprimer complètement votre annonce.

## Annuaire des membres du club

L'annuaire des membres du club se situe en dessous des annonces et vous permet de retrouver la liste des membres inscrits pour rechercher un partenaire et faciliter la prise de contact.

En fonction des paramètrages de confidentialité de chacun, vous pouvez voir l'**âge** et le **classement** et le **n°de téléphone** et vous pouvez **contacter directement le joueur ou la joueuse** via le bouton "**Contacter**" :

| H. | ANTONI Nicolas   | 30/1 | н | 47 ans | 0630863253 | Message |
|----|------------------|------|---|--------|------------|---------|
| •  | BARTOLI Marion   | 15/2 | н | 33 ans | 0383966160 | Message |
| W. | BERRY Jack       | -    | н |        | (*)        | Message |
|    | BROCARD Jean-luc | 15/2 | н | 37 ans | 0355208065 | Message |

Si vous ne souhaitez pas apparaître dans l'annuaire, vous trouverez une boite "Confidentialité" juste au dessus de l'annuaire, cochez simplement l'option souhaité :

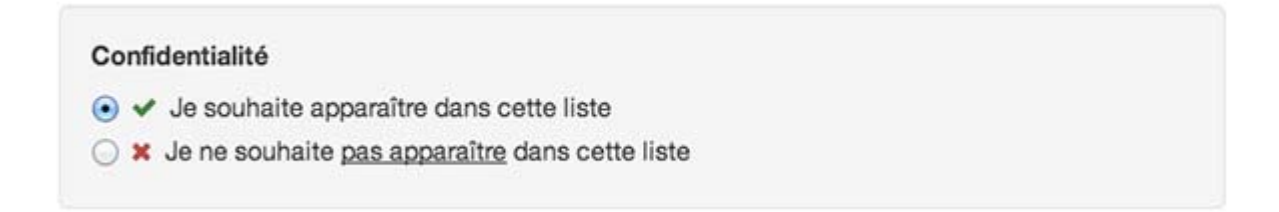